# 江苏省属高校国有资产管理信息系统 移动端操作说明书

| 1, | 概述               | 1 |
|----|------------------|---|
|    | 1.1、大事小事掌上办事     | 1 |
|    | 1.2、"码上"识别"码上"修改 | 1 |
|    | 1.3、资料图片拍照上传     | 2 |
|    | 1.4、资产清查责任到人     | 2 |
|    | 1.5、信息推送精准无误     | 2 |
| 2, | 如何开始移动应用         | 3 |
|    | 2.1 微信方式         | 3 |
|    | 2.2 学校移动门户       | 6 |
| 3, | 资产标签             | 7 |
|    | 3.1 二维码标签        | 7 |
|    | 3.2 扫一扫          | 8 |
| 4, | 发现更多             | 9 |

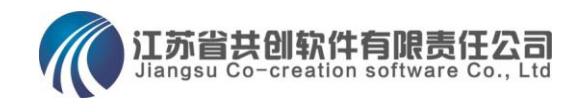

## 1、概述

国资平台的移动应用,是对国资平台传统 PC 操作的创 新性突破,将资产管理工作拓展到移动端,为教职工参与资 产管理提供便利,为领导审批查询提供便利。基于"4A (Anyone、Anytime、Anywhere、Anyway 即任何人、任何时 候、任何地方、任何方式)"的移动办公理念,能够极大提 高国资平台的可用性、体验性及用户黏度。具体表现在:

#### 1.1、大事小事掌上办事

所有在 PC 端办理的业务,都可以在掌上办理。领导出差 可直接在手机上进行流程审批,甚至入库、处置、调拨等业 务都可以在手机上发起。除了打印标签出报表,基本上可以 脱离 PC 开展任何资产业务。

#### 1.2、"码上"识别"码上"修改

新版本推行二维码, 新的二维码不是简单地将资产编号放 入二维码中的"伪码", 而是在二维码中包含了学校、使用 部门、使用人、权限等加密信息。使用微信"扫一扫"可快 速打开该资产的卡片, 查看卡片详细信息与 PC 端一样。如 果发现错误, 在权限范围内可以立即修改, 修改成功会传回 服务器同步进行修改。例如: 存放地错误了, 如与**公用房管** 

**理信息系统**对接了,可直接选择修改成正确的存放地。

#### 1.3、资料图片拍照上传

在资产管理中有大量的资料文档需要上传,比如发票、合同、批文、实物照片等等。传统的做法是手机拍照、照片传到 PC,然后通过 PC 上传到服务器,费时费力。现在利用移动端手机摄像头拍照,拍照后直接进入卡片或进入业务办理 单据的附属文档中。

#### 1.4、资产清查责任到人

按照管理级别,学校资产管理员、院系资产管理员可在自 己管辖的范围内发起资产清查,清查任务将推送给每个教职 工。每个人在手机上通过扫码或者点选对自己保管的资产进 行清点,管理员和处长、校领导可随时查看盘点进度,了解 谁盘点了谁还没有开始盘点。最后由管理员进行汇总统计, 出具完整的盘点清查报告。极大方便了盘点工作。

#### 1.5、信息推送精准无误

"推送 (Push)"是移动互联网时代典型的服务方式, 业务提醒、消息送达可以提高业务流程的运转效率,缩短办 理时间。还有就是提升系统的黏度,在上了移动应用的学校, 系统经常会给校领导、中层干部推送审批任务,提升了资产 管理曝光度,更多人了解资产管理工作的复杂性与艰巨性。

## 2、移动应用两种方式

移动端应用有两种使用方式,一是微信公众号,二是集成 到学校移动门户。总而言之是,不需要额外下载 APP,不需 要新账号密码,全部利用现有的,不给使用者增加额外负担。 学校选用移动端也不需要另外购置或租用服务器。

#### 2.1 微信方式

推荐大家使用微信方式,微信的稳定性、兼容性、使用广 泛性都是其它任何学校自己做得 APP 所无法比拟的。在几个 学校测试中发现学校的移动门户在可靠性、可用性等方面远 远赶不上微信。下面我们就来介绍微信如何使用。

2.1.1 首次使用

首先在 PC 端登录系统,在主页的右上角找到"移动应用" 二维码如图 A,打开微信"扫一扫"扫描该二维码。

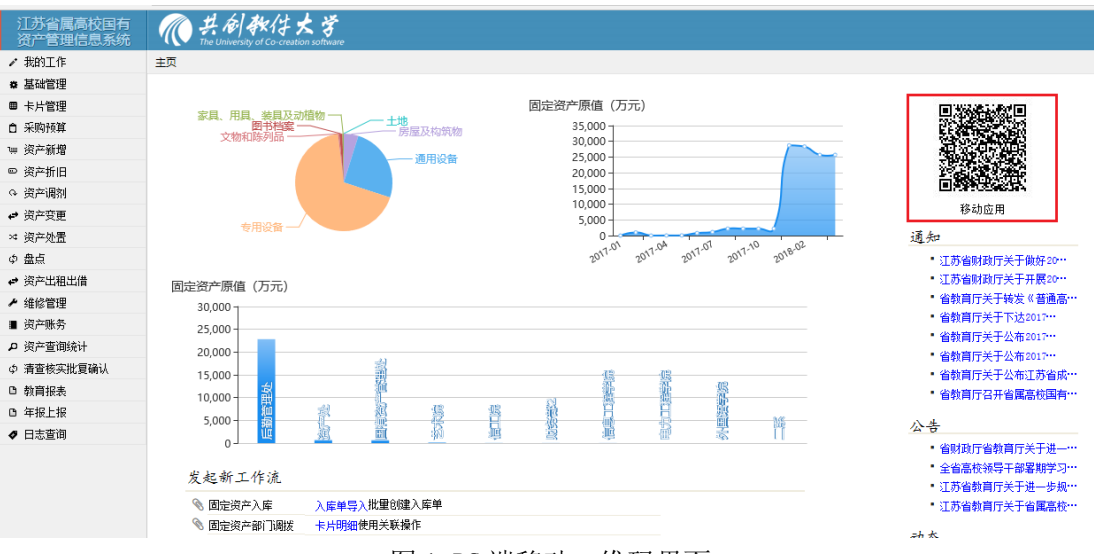

图 A PC 端移动二维码界面

扫描成功后,就会进入微信账号绑定确认界面如图B,界面显示您当前使用的系统,及您的登录账号。您只需要输入 密码并确认进行绑定,绑定成功后进入移动应用界面如图C。

|                                                 | - 00 77 OB        |           |                   |              |           |
|-------------------------------------------------|-------------------|-----------|-------------------|--------------|-----------|
| × 微信用户登录                                        |                   | × 功能菜     | 单 - 共创软件          | 大学           |           |
| 绑定新的账号<br>选择要意录的系统                              |                   | 我的工作      |                   |              |           |
| 江苏省属高校国有资产管理信<br>http://zcgl.jse.edu.cn         | <sup>宫息系统</sup> 🕑 |           | B                 | ł            |           |
| 资产移动应用系统 (97JSHS(                               | c)                | 待办        | 已办                | 我保管的固<br>定资产 |           |
| http://tite.committee.g/                        |                   | 发起新业务     | 5                 |              |           |
| 资产移动应用系统(91)<br>http://t.hs.eamn.net.91         |                   |           | <b>R</b>          | ®            | ₹         |
| 高校资产演示(NSD)                                     |                   | 资产申购      | 遗产入库              | 原值变动         | 的门调鼓      |
| http://njnu.hs.eamn.net                         |                   | s         | [@]               | ୍            | F         |
| demo.hs.eamn.net<br>http://demo.hs.eamn.net     |                   | 超级调拨      | 处置申请              | 资产处置         | 闲置申报      |
| t.sam2018.eamn.net<br>http://t.sam2018.eamn.net |                   |           |                   |              |           |
| 输入账号信息                                          |                   | 资本表为      |                   |              |           |
| 请输入用户名                                          |                   | 页一重网      |                   |              |           |
| 请输入密码                                           |                   |           | R                 |              |           |
| 请输入验证码                                          | 8,586             | Q<br>ROAR | <b>日日</b><br>初龍菜単 |              | 8<br>**** |
| <u></u>                                         | 建录并绑定账号           |           | =                 | 0            | <         |

图 B、绑定微信账号界面

图C、绑定后进入移动应用界面

2.1.2 日常使用

在首次绑定成功后,日常使用有三种进入移动应用的方式:1、和首次一样扫描二维码;2、从"共创移动应用"进入如图D所示;3、从微信推送的消息中进入如图E所示。

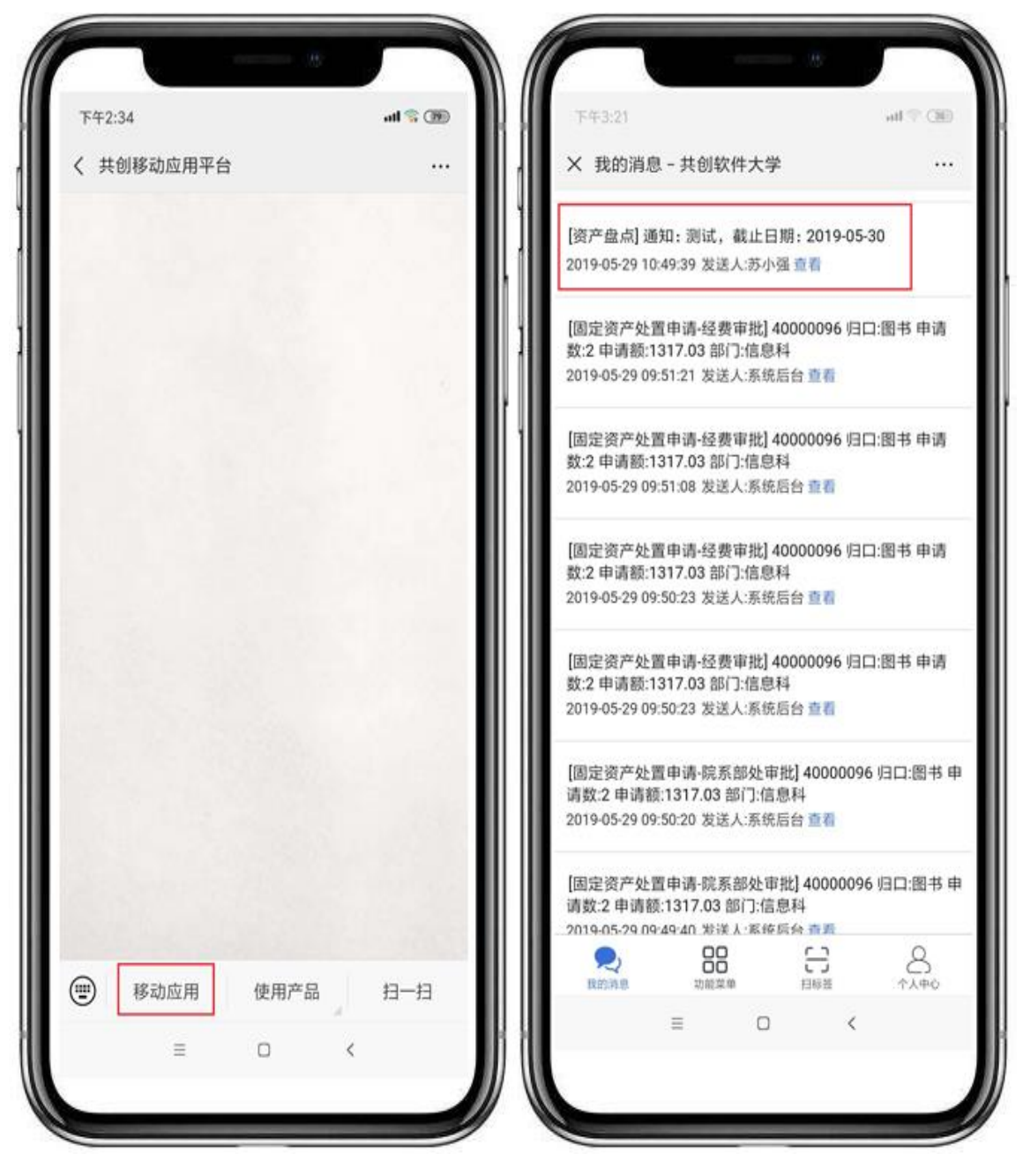

图 D、从共创移动应用公众号进入

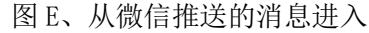

#### 2.2 学校移动门户

学校移动应用门户是近些年才兴起的新兴应用,在移动互 联时代,我们需要一个统一的移动工作平台以及专业化的解 决方案,来重构学校信息化管理的移动应用架构和移动门 户,用一个手机 APP 统一学校所有移动应用入口。而这个入 口我们就称为移动门户(Mobile application portal)。

考量学校的移动门户是否可装载资产移动应用,主要考量 四个技术问题:1、移动门户具有统一身份认证可实现单点 登录;2、具有统一的消息推送接口,可实时按人推送消息; 3、具有二维码识别扫描接口可识别二维码;4、具有拍照照 片上传功能,可进行票据、文档、批文、实物等拍照上传。

从目前项目实施的学校来看,身份认证、消息推送等传统 功能还比较成熟可靠,而二维码识别、拍照上传等新功能移 动门户表现不尽如人意问题比较多,还需假以时日逐步成熟 稳定。

## 3、资产标签

购买了移动应用的学校,在使用标签打印功能时,将打印 出新版二维码资产标签。二维码资产标签打印纸与原条码标 签纸兼容,不需要更换、另购标签纸。并且原来粘贴的条码 资产标签还能继续使用,扫描兼容二维码和条码。

#### 3.1 二维码标签

新版二维码资产标签如下图所示:

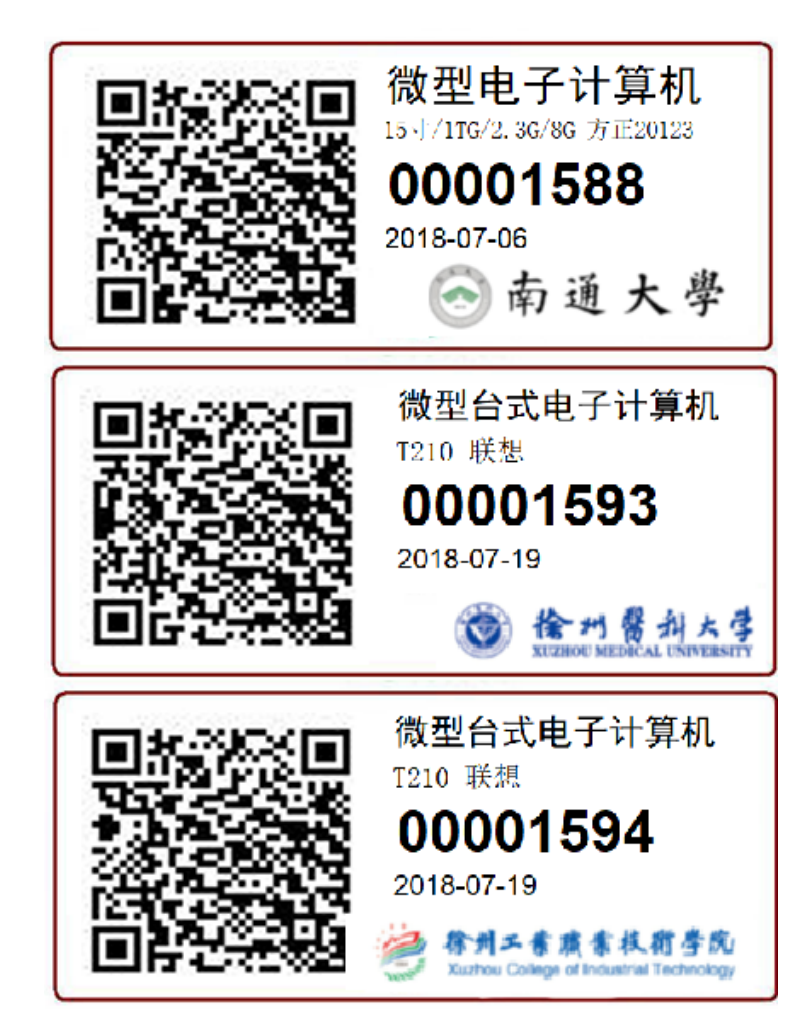

### 3.2 扫一扫

日常可以通过扫一扫读取资产信息,如果发现错误在自己 权限范围内可直接修改,如果不在权限范围内可向上级管理 员报错。如果有自助盘点/盘点任务,通过扫码盘点实时扫 描固定资产标签(条形码/二维码),快速盘点该资产。

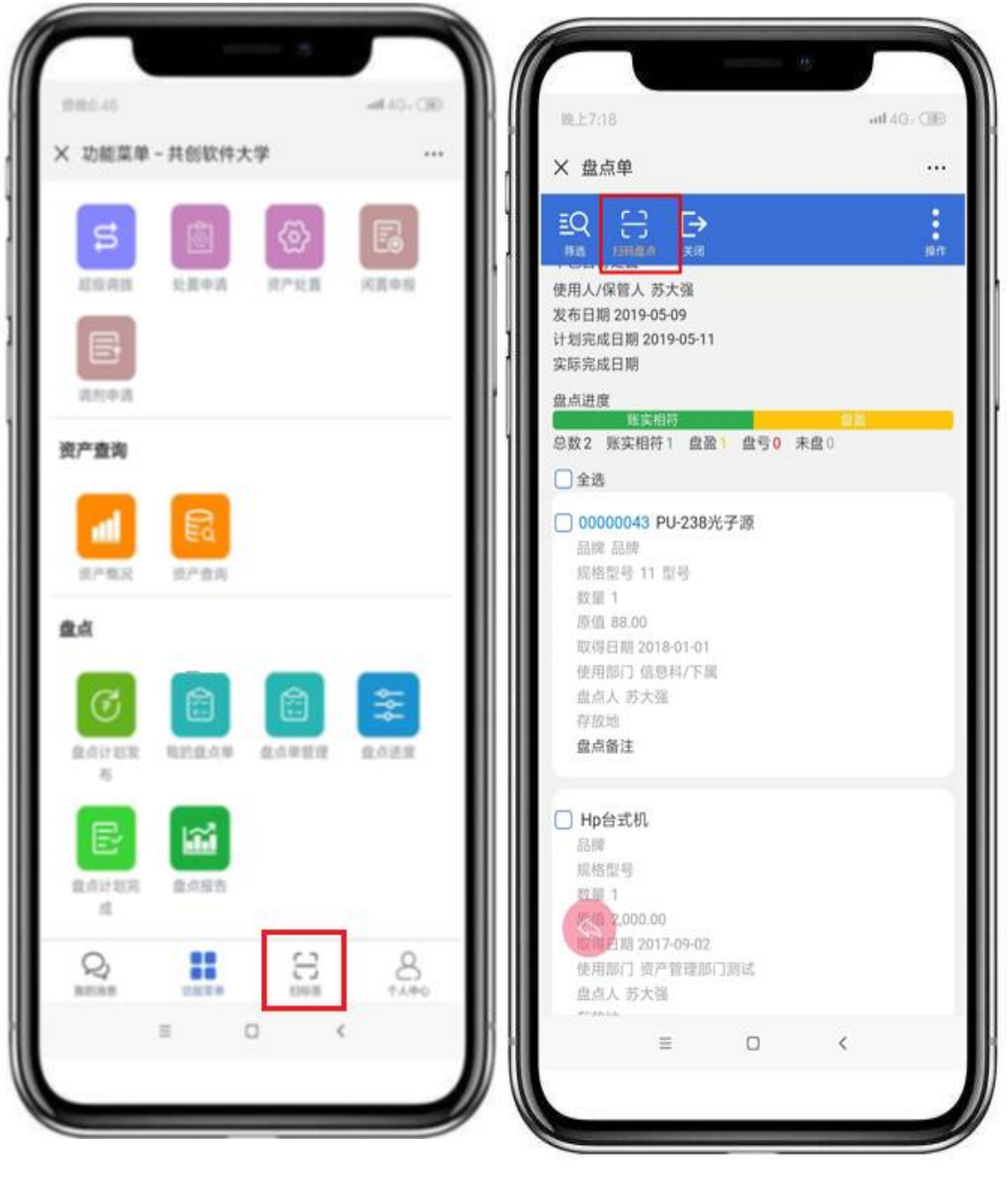

图 F、日常扫一扫识别资产

图 G、盘点扫一扫进行资产清点

## 4、发现更多

以上是移动应用简介只是引入门,更多精彩应用等待您来 发掘。

#### 拿起来就能用:

遍观天下,移动应用几乎都没有说明书,究其原因,移动 应用是利用碎片化时间办理紧急事务,追求便捷高效,不是 PC 的替代而是补充和延伸,追求更短小更便捷,用大白话说 就是"拿起来就能用"。这是移动应用在功能设计上完全不 同于 PC 端的重要理念,说明书对于移动应用是多余的,需 要说明书的移动应用设计是不成功的,至少是没摆脱 PC 情 节。

现在呈现给您的国资平台移动应用,是新组建的年轻研发 团队倾情奉献。在研发中有一条铁律:新功能没有任何说明 直接交给测试先试用,一旦测试人员产生疑惑或误解,该功 能立即废止退回重新设计,直到"拿起来就能用"才算 pass。 "拿起来就能用"是本产品最终追求也是最大特点。